# 学費等振替口座web登録マニュアル

学費等振替口座の登録はWeb上でのお手続きとなります。 本マニュアルをご参照いただき、パソコン・スマートフォンよりご登録ください。 手続きはWeb上で完結し、銀行届出印の押印などは必要ありません。

想いのすべてを、医療の力に。

### 口座登録の手順

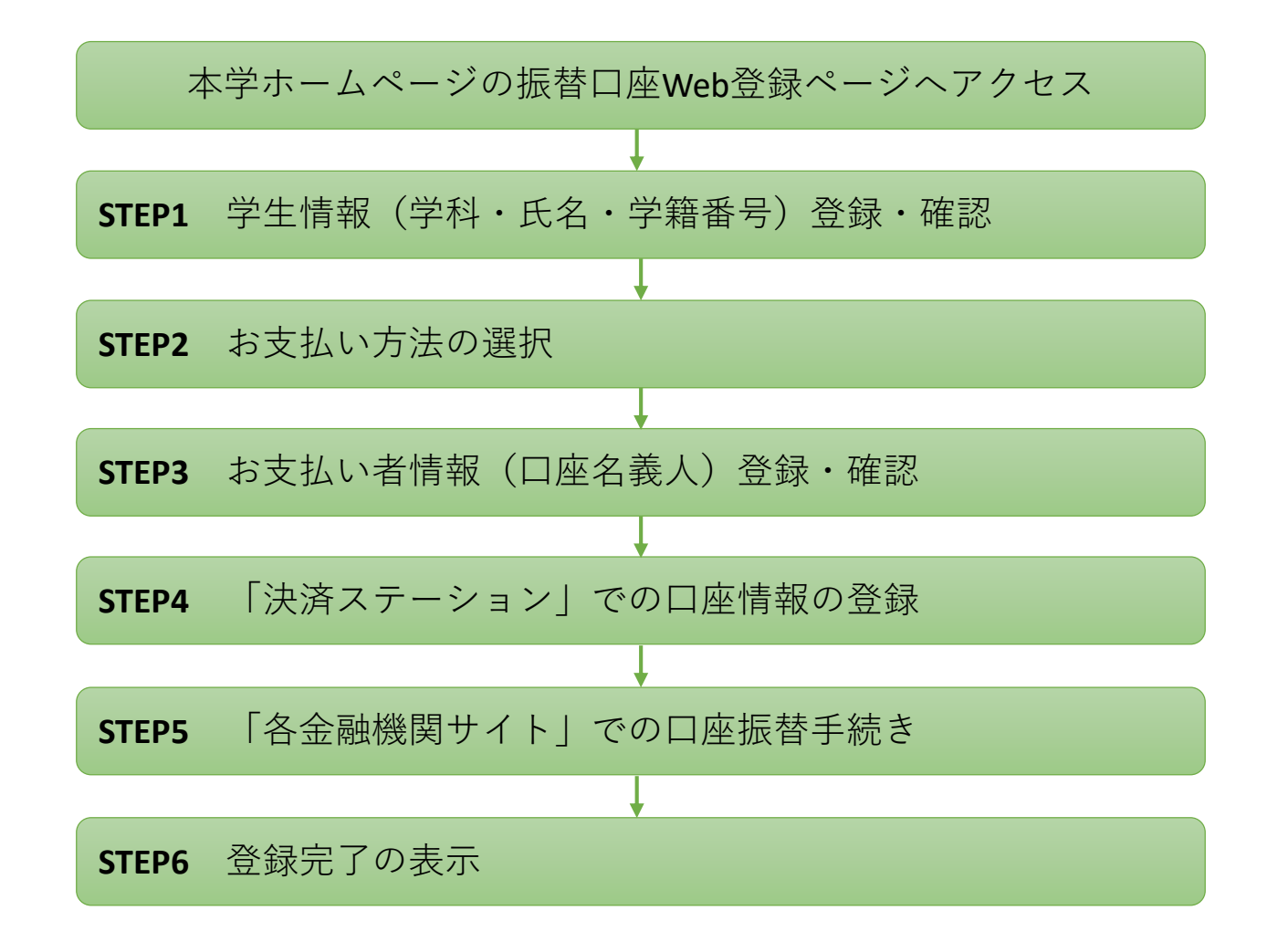

※STEP6で登録完了のメッセージが表示されると、お手続きは全て完了となります。 必ず最後のメッセージまでご確認をお願いいたします。

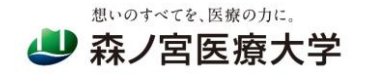

1

### STEP1-1 学生情報の登録

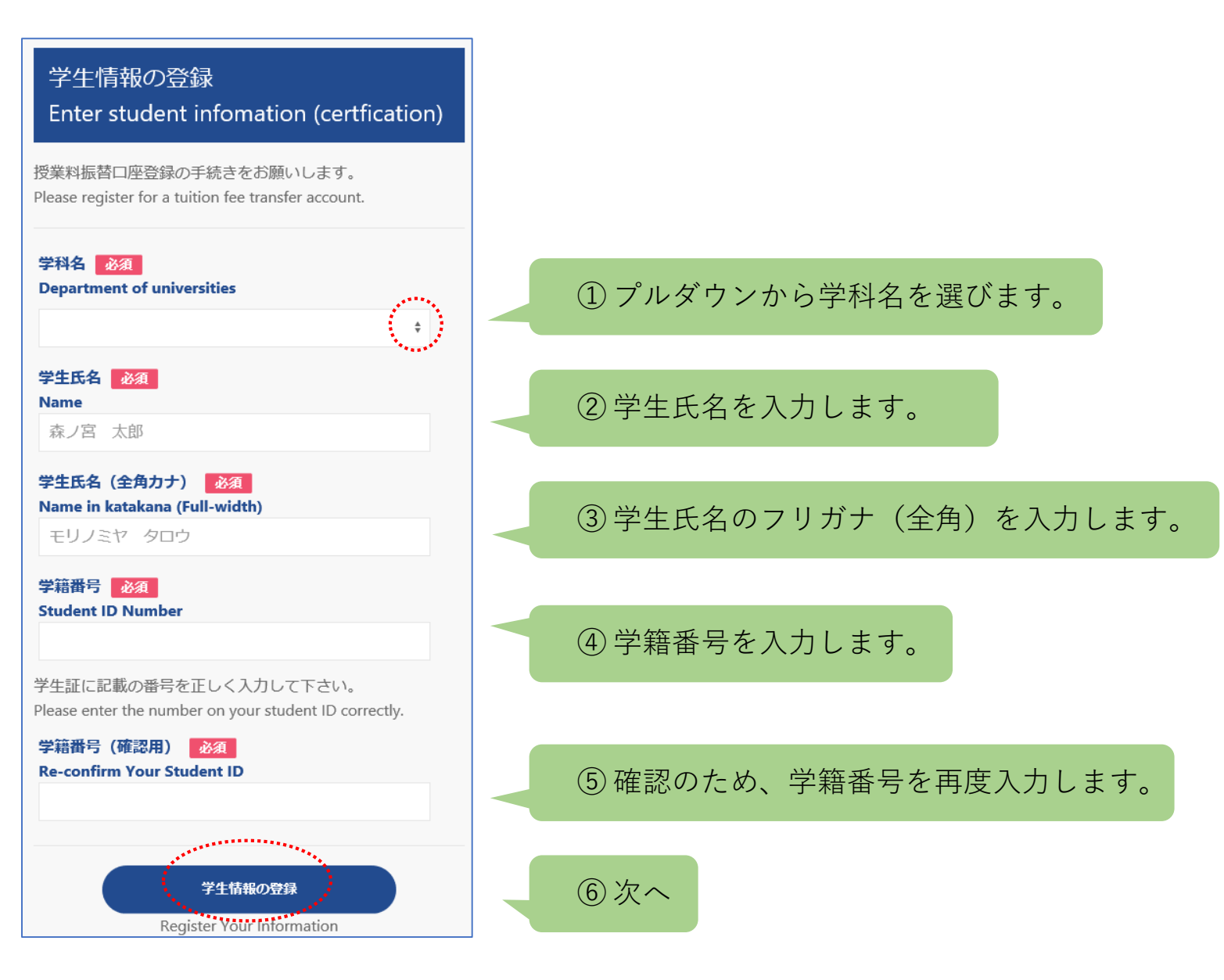

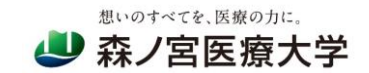

### STEP1-2 学生情報の確認

#### 想いのすべてを、医療の力に。 🕗 森ノ宮医療大学 学生情報 学生情報 お支払方法 の登録 の確認 の選択 V- $\rightarrow$ 学生情報の確認 **Confirm Your Information** 学科名 Department of universities 看護学部 看護学科 学生氏名 Name 森ノ宮 太郎 学生氏名(全角カナ) Name in katakana (Full-width) モリノミヤ タロウ 学籍番号 Student ID Number 2021BNS627

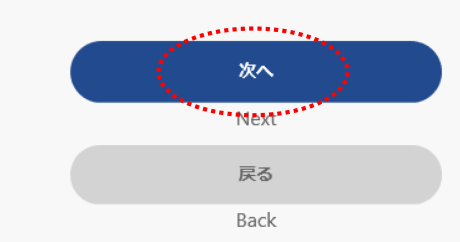

### 登録した情報が表示されますので、ご確認ください。

※登録内容に誤りがある場合は「戻る」ボタンを押して 前のページに戻り、もう一度最初から入力してください。

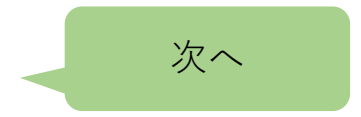

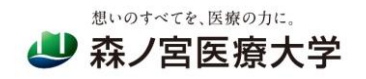

### STEP2 お支払い方法の選択

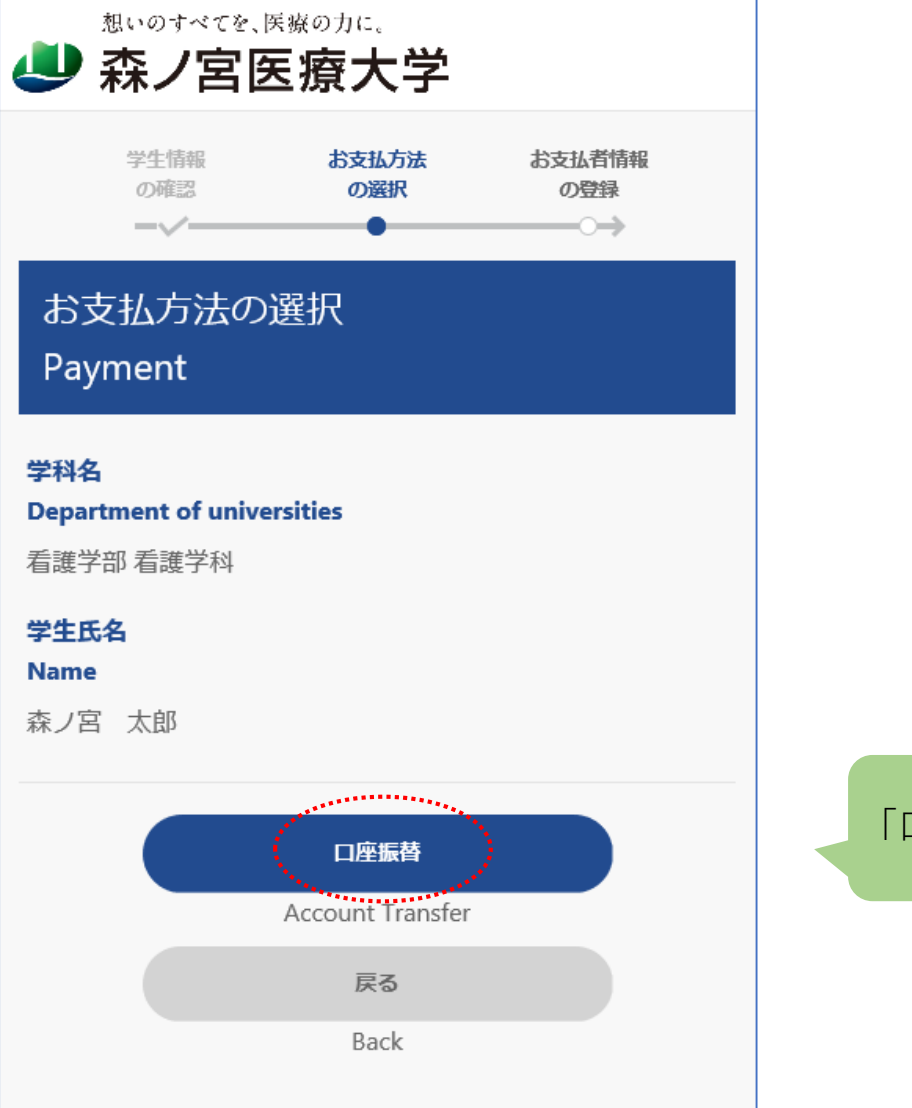

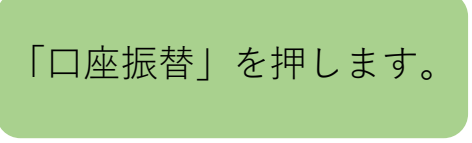

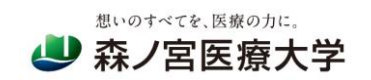

### STEP3-1 お支払い者(口座名義人)情報の登録

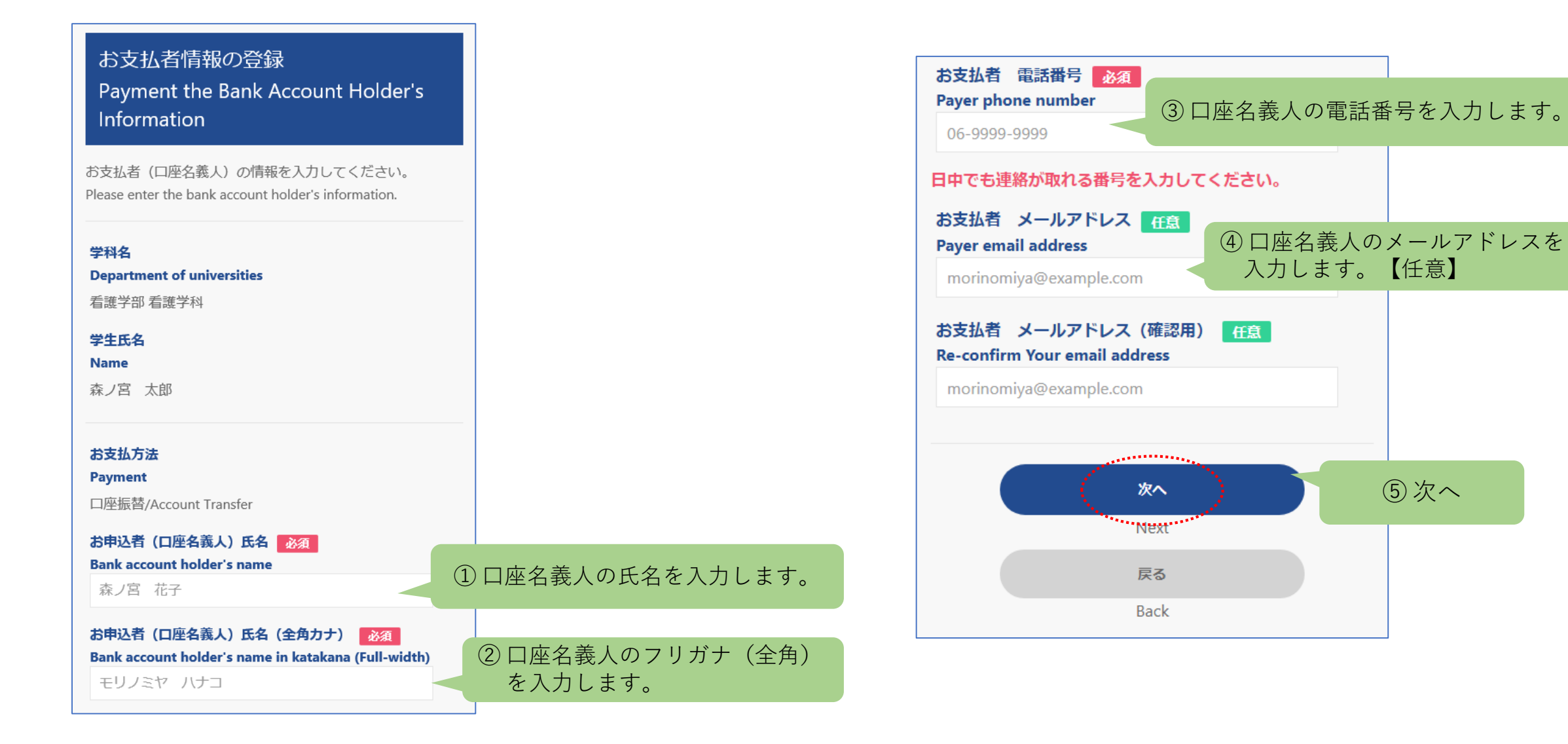

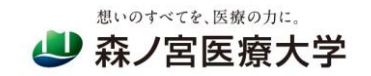

### STEP3-2 お支払い者(口座名義人)情報の確認

お支払者情報 お支払者登録 の登録 内容の確認 登録完了 --~--0 お支払者登録内容の確認 Confirm Registration 学科名 **Department of universities** 看護学部 看護学科 学生氏名 Name 森ノ宮 太郎

#### お支払方法

Payment

口座振替/Account Transfer

お申込者(口座名義人)氏名 Bank account holder's name

森ノ宮 花子

お申込者(口座名義人)氏名(全角カナ) Bank account holder's name in katakana (Full-width)

モリノミヤ ハナコ

お支払者 電話番号 Payer phone number

12-3456-7890

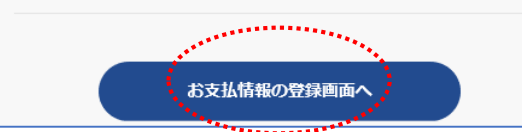

#### 登録した情報が表示されますので、ご確認ください。

※登録内容に誤りがある場合は「戻る」ボタンを押して 前のページに戻り、修正してください。

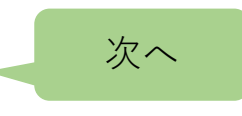

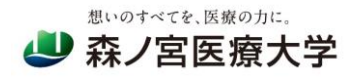

### STEP3-3 SMBCファイナンス「決済ステーション」へ遷移

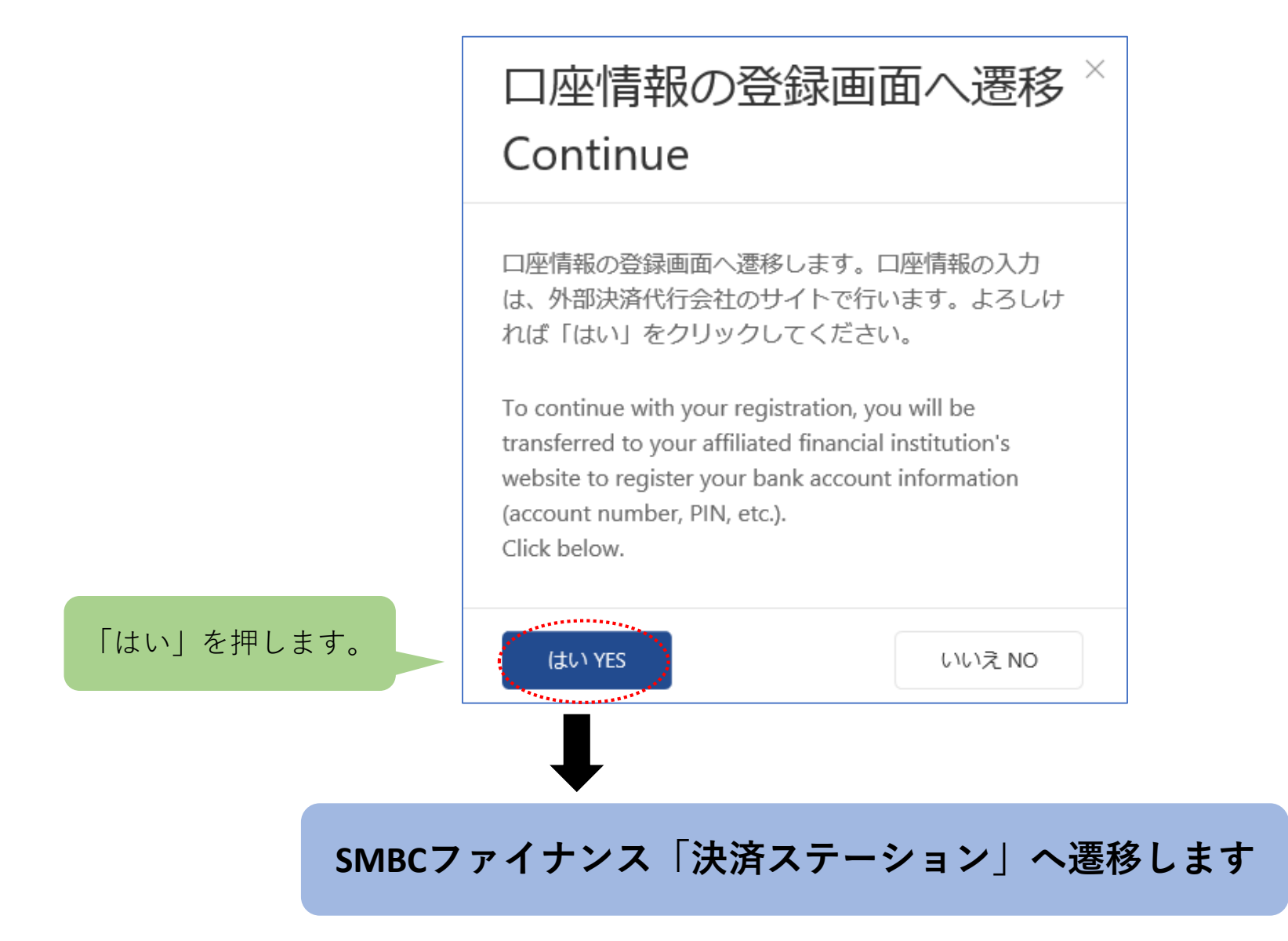

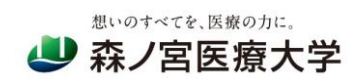

### STEP4-1 「決済ステーション」での口座情報の登録(金融機関)

| お支払いの手続き                                                                                                    | 手続き内容の確認                                                                                                    |                             |
|----------------------------------------------------------------------------------------------------|----------------------------------------------------------------------------------------------------|-----------------------------|
| ご利用金融機関の選択                                                                                                    |                                                                                                    |                             |
| ご利用になる金融機関を選択してください。<br>※ お支払い手続きが正しく行えませんので、ブラウザ                                                             | ーの「戻る」ボタノは押さないでください。                                                                                                    |                             |
| 金融機関<br>                                                                                                    |                                                                                                    |                             |
| ○ 三井住友銀行                                                                                                    | ○ みずほ銀行                                                                                                    |                             |
| ○ 三菱UFJ銀行                                                                                                    | ○ りそな銀行                                                                                                    | ① 登録する全融機関を選択します            |
| ○ 埼玉りそな銀行                                                                                                    | ○ 信用金庫                                                                                                    |                             |
| ○ ゆうちょ銀行                                                                                                    | ○ 三十三銀行                                                                                                    |                             |
|                                                                                                    | ○ その他の金融機関を検索                                                                                                    |                             |
| 決済ステーション利用者同意事項                                                                                               |                                                                                                    | ② 決済ステーション利用者同意事項を確認してください。 |
| ※必ずお読みください。                                                                                                   |                                                                                                    |                             |
| 当画面は、SMBCファイナンスサービス株式会社(以)<br>店」といいます)から預会口座振替による代金回収代<br>が加盟店へ預会口座振替依頼書を提出する方法に1<br>しています。利用者が次の画面で入力する、氏名、[ | 下「弊社」といいます)の「決済ステーション」サイトです。弊社は、ショップ(以下「加盟<br>行事務の委託を受けていますが、これに付帯し、お客さま(以下「利用者」といいます)<br>代えて、利用者がインターネットにより金融機関へ口座振替契約を申込む方法を提供<br>口座番号等の情報を加盟店に代わって受領し、金融機関に提供します。 |                             |
| 申込受付サイトへ戻る                                                                                                    | 同意して次へ                                                                                                    | ③ 次へ                        |

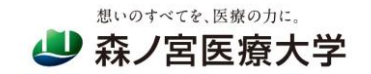

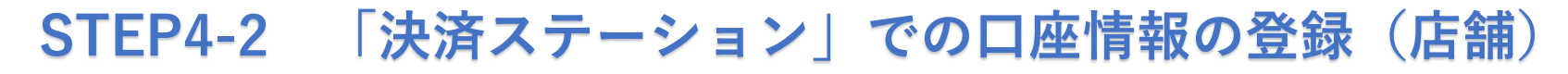

| 森/宮 花子様<br>吉舗の選択<br>AまたはBの方法で店舗を検索してください。<br>※お支払い手続きが正しく行えませんので、ブラウザーの「戻る」ボタンは<br>検索していただくと、下に店舗が表示されます。ご利用の店舗を選択し、「2                                                                                                    | 押さないでください。<br>対こ進む」ボタンを押してください。                                                                   |                             |
|----------------------------------------------------------------------------------------------------|---------------------------------------------------------------------------------------------------|-----------------------------|
| A 店舗名の最初の文字を押してください。<br>●店舗名の先頭文字<br>$ \begin{array}{c}         9 & \overline{} & \overline{} & \overline$ | <ul> <li>Ⅰ 店番号を入力して「検索」ボタンを押してください。</li> <li>●店番号         <ul> <li>(例))111</li> </ul> </li> </ul> | ①店舗(支店)名を検索します。             |
|                                                                                                    |                                                                                                   | ② 検索した店舗(支店)名が表示されるので、選択します |
| 図 金融機関の選択へ戻る                                                                                                    | <ul> <li>〇 ページ上部へ</li> <li>〇 ページ上部へ</li> <li>〇 次に進む</li> </ul>                                    | 3次へ                         |

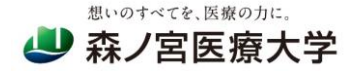

### STEP4-3 「決済ステーション」での口座情報の登録(口座)

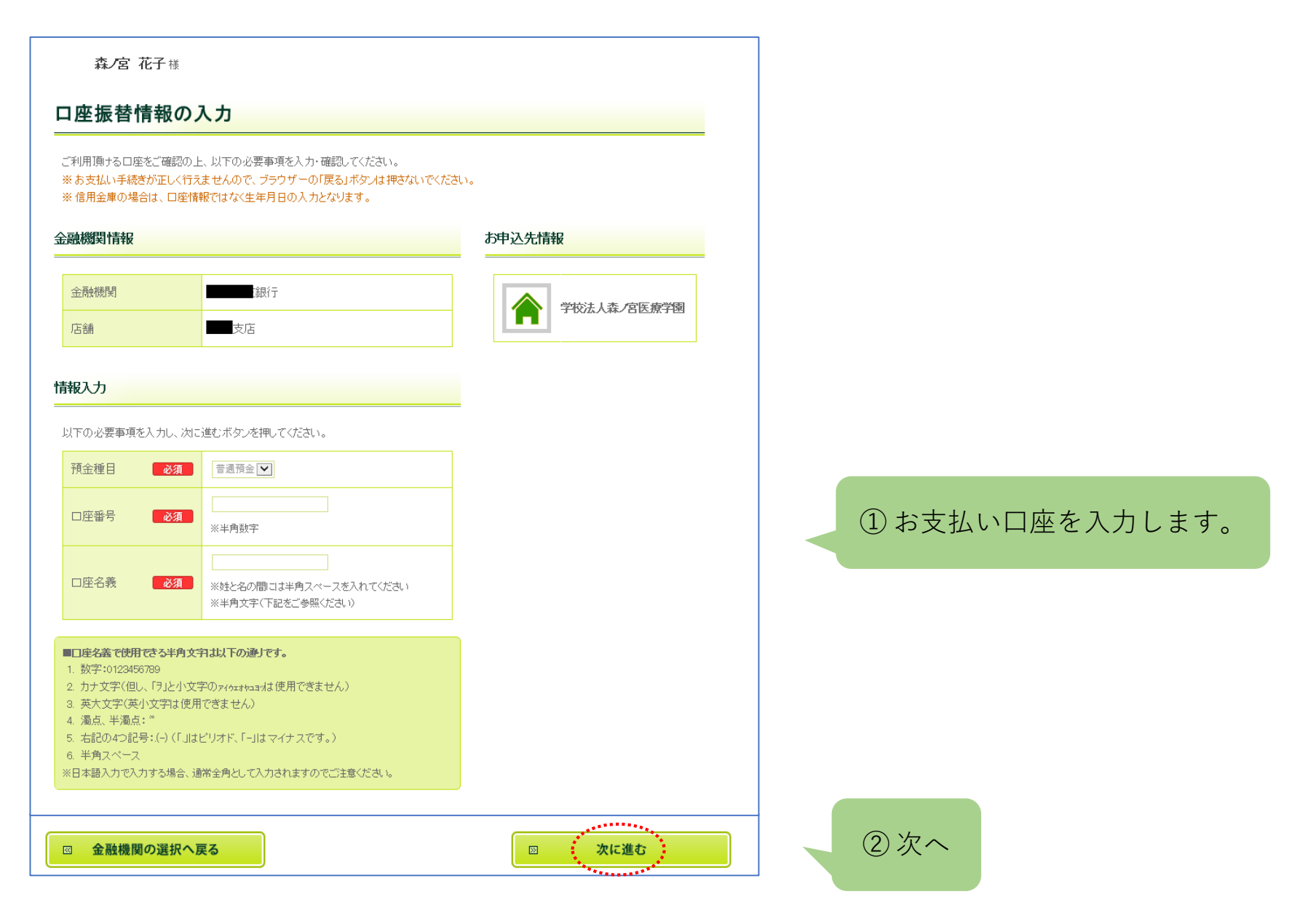

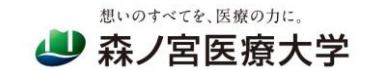

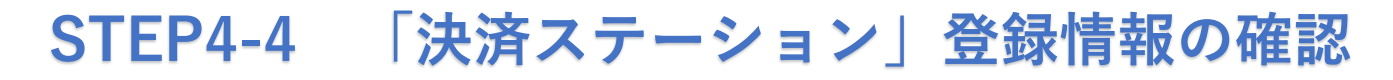

| 融機関情報                                  |                                            | お申込先情報             |                                                                  |
|----------------------------------------|--------------------------------------------|--------------------|------------------------------------------------------------------|
| 金融機関<br>店舗                             | a a a a a a a a a a a a a a a a a a a      | 学校法人森/宮医療学園        | 登録した情報が表示されますので、ご確認ください。                                         |
| 報                                      |                                            |                    | ※登録内容に誤りがある場合は「内容を修正する」ボタンを押し <sup>-</sup><br>前のページに戻り、修正してください。 |
| 預金種目                                   | 普通預金                                       |                    |                                                                  |
| 口座番号                                   | 01 23456                                   |                    |                                                                  |
| 口座名義                                   | モリバヤ ハナコ                                   |                    |                                                                  |
| <ul> <li>□座番号</li> <li>□座名義</li> </ul> | 0123456<br>モリバヤ ハナコ<br>全融機関サイト へ遷移する前に、必ず「 | お手続時のご注意」をご確認ください。 |                                                                  |
| <u>-</u>                               |                                            |                    |                                                                  |

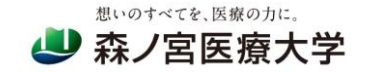

### STEP5-1 「各金融機関サイト」での口座振替手続き

<u>遷移先の各金融機関サイトより口座振替の手続きを行います。</u>

| 金融機関コード |          |
|---------|----------|
| 支店コード   |          |
| 預金種目    | 1.普通預金   |
| 口座番号    | 0123456  |
| 口座名義    | モリバヤ ハナコ |

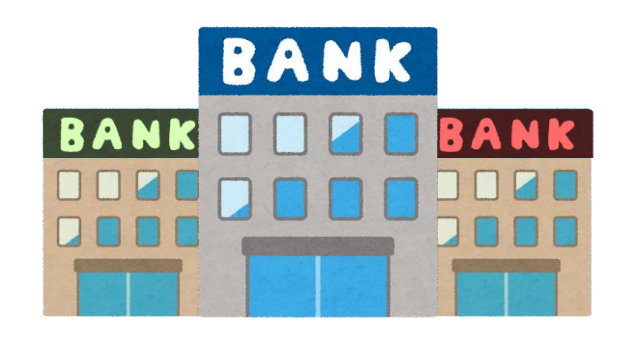

※左の画面はイメージです。金融機関によって内容は異なります。

・
※各金融機関サイトで入力される暗証番号等の情報は、本学には一切提供されません。
各金融機関サイトの内容に関するお問い合わせは、
各金融機関サイトの内容に関するお問い合わせは、

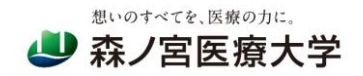

## STEP5-2 「各金融機関サイト」での口座振替手続き(結果の確認)

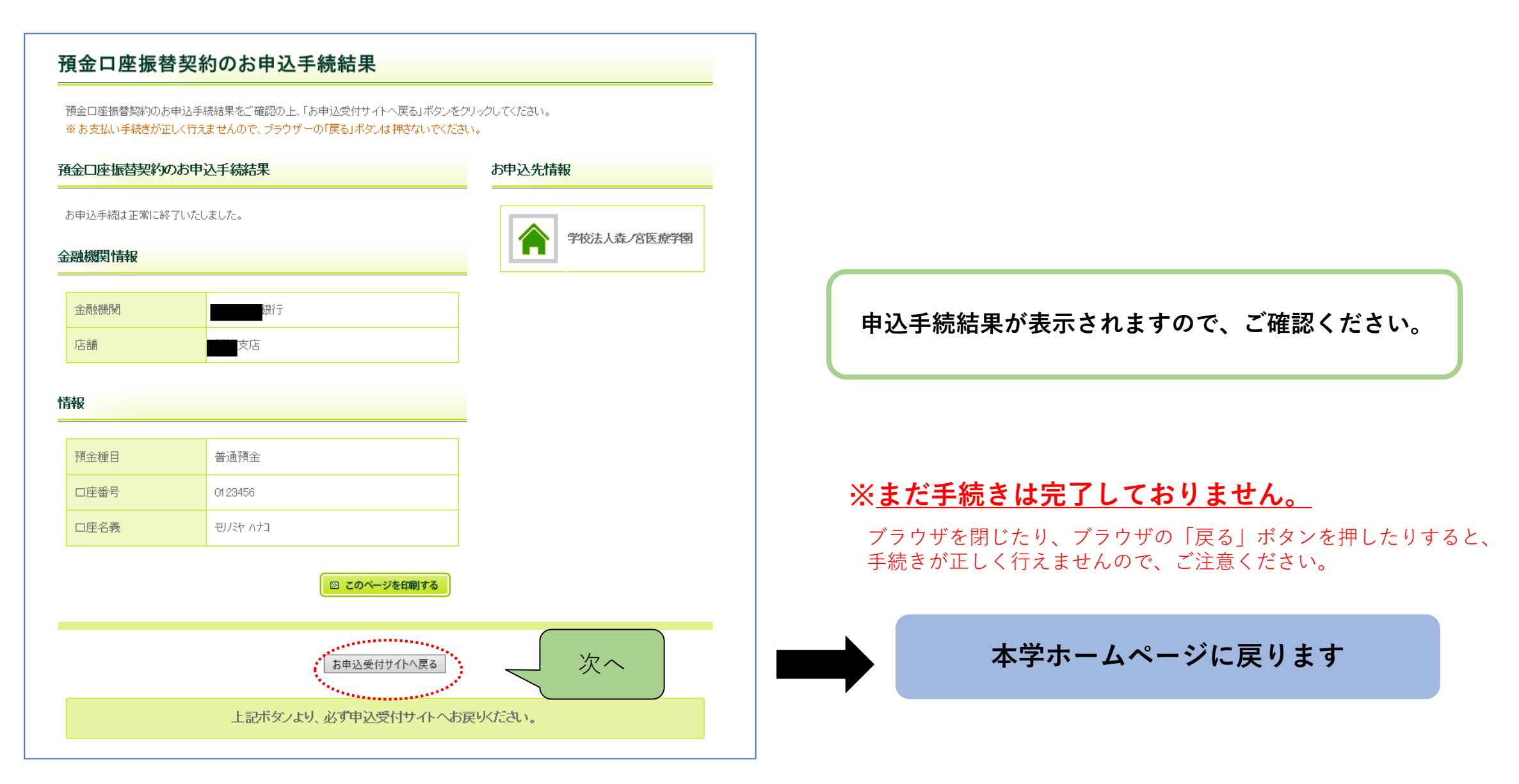

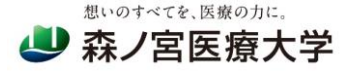

### STEP6 登録完了の表示

● 登録完了(正常)

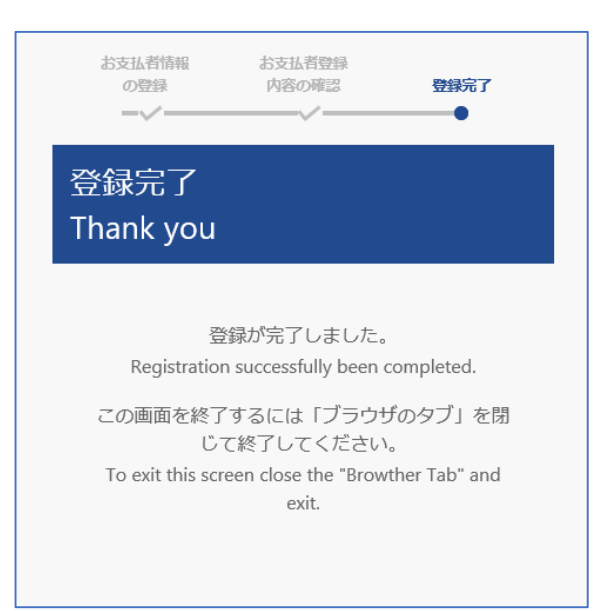

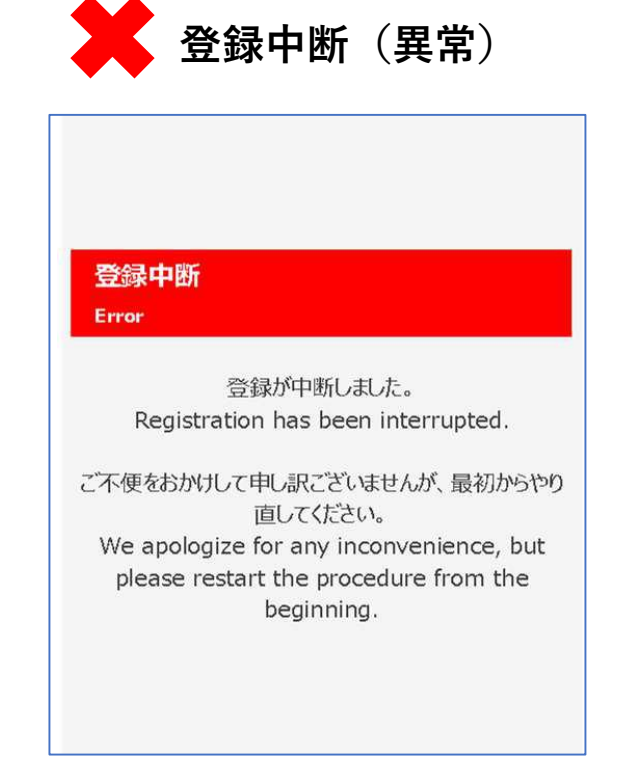

#### 上記画面の表示をもって<u>登録完了</u>となります。

上記画面が表示された場合は お手数ですが最初から再度お手続きください。

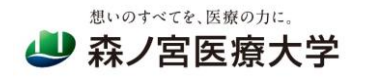

### お問い合わせ先

森ノ宮医療大学 会計課

電話:06-6616-6911 受付時間:月~金 9:00~18:00 メールアドレス:<u>kaikei@morinomiya-u.ac.jp</u>

各金融機関サイトに関するお問い合わせは、ご利用の金融機関にお問い合わせください。

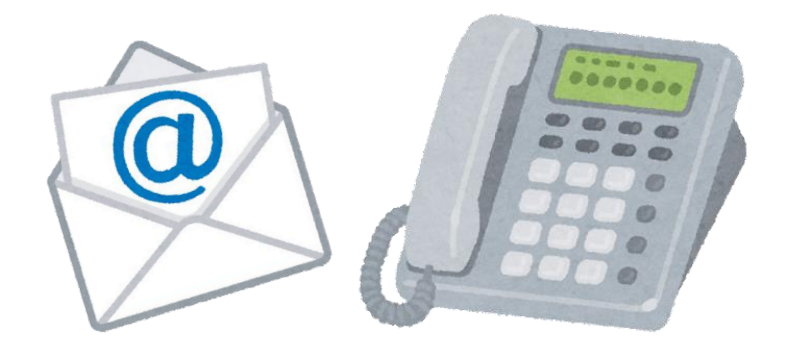

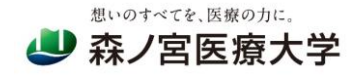